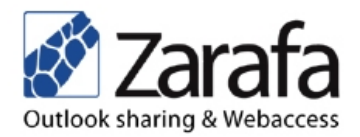

# Zarafa S/MIME Webaccess Plugin Server Manual

Server side installation and Administrator information

Addresses

Zarafa Schieweg 2 2627 AN Delft The Netherlands

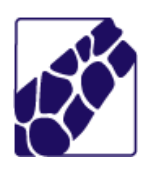

This document will explain how to install/upgrade, configure and maintain the Zarafa S/MIME plugin on your Linux server. We assume you have knowledge of your Linux distribution, and know a few basic Linux commands and know how to edit files.

## Table of contents

| 1 | Zarafa S/MIME plugin technical overview | 2 |
|---|-----------------------------------------|---|
|   | 1.1 Requirements.                       | 2 |
|   | 1.2 Installation                        | 2 |
|   | 1.3 Configuration                       | 2 |
|   | 1.4 Upgrade                             | 2 |
|   | 1.5 Remove                              | 2 |
|   | 2.0                                     |   |

### **1** Zarafa S/MIME Webaccess Plugin technical overview

The Zarafa S/MIME plugin provides sending and receiving of encrypted and signed messages functionality to Zarafa Webaccess Users.

#### 1.1 Requirements

The Zarafa S/MIME plugin requires PHP with openssl support to function properly. To ensure that your PHP installation is compiled with openssl support inspect the output of the phpinfo() function.

#### 1.2 Installation

To install the S/MIME plugin for the Zarafa Webaccess follow these steps:

- 1. Download the latest version of the S/MIME plugin from Zarafa's website.
- 2. Untar the plugin in the plugins folder of your Webaccess installation.

#### 1.3 Configuration

No server configuration is needed for the plugin.

#### 1.4 Upgrade

To upgrade the S/MIME plugin you should remove the zarafa-smime folder from the plugins directory of the Zarafa Webaccess installation and follow the installation instructions of paragraph 1.1

#### 1.5 Remove

To remove the S/MIME plugin you should completely remove the zarafa-smime folder from the plugins directory of the Zarafa Webaccess installation.